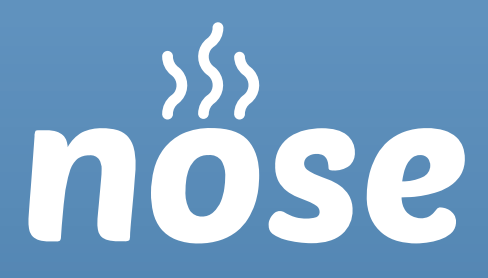

### Network for Odour Sensitivity

Sistema di segnalazione emissioni odorigene nell'aria

Manuale di Utilizzo

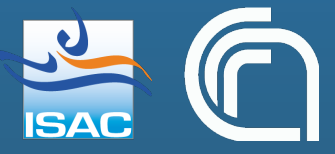

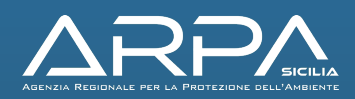

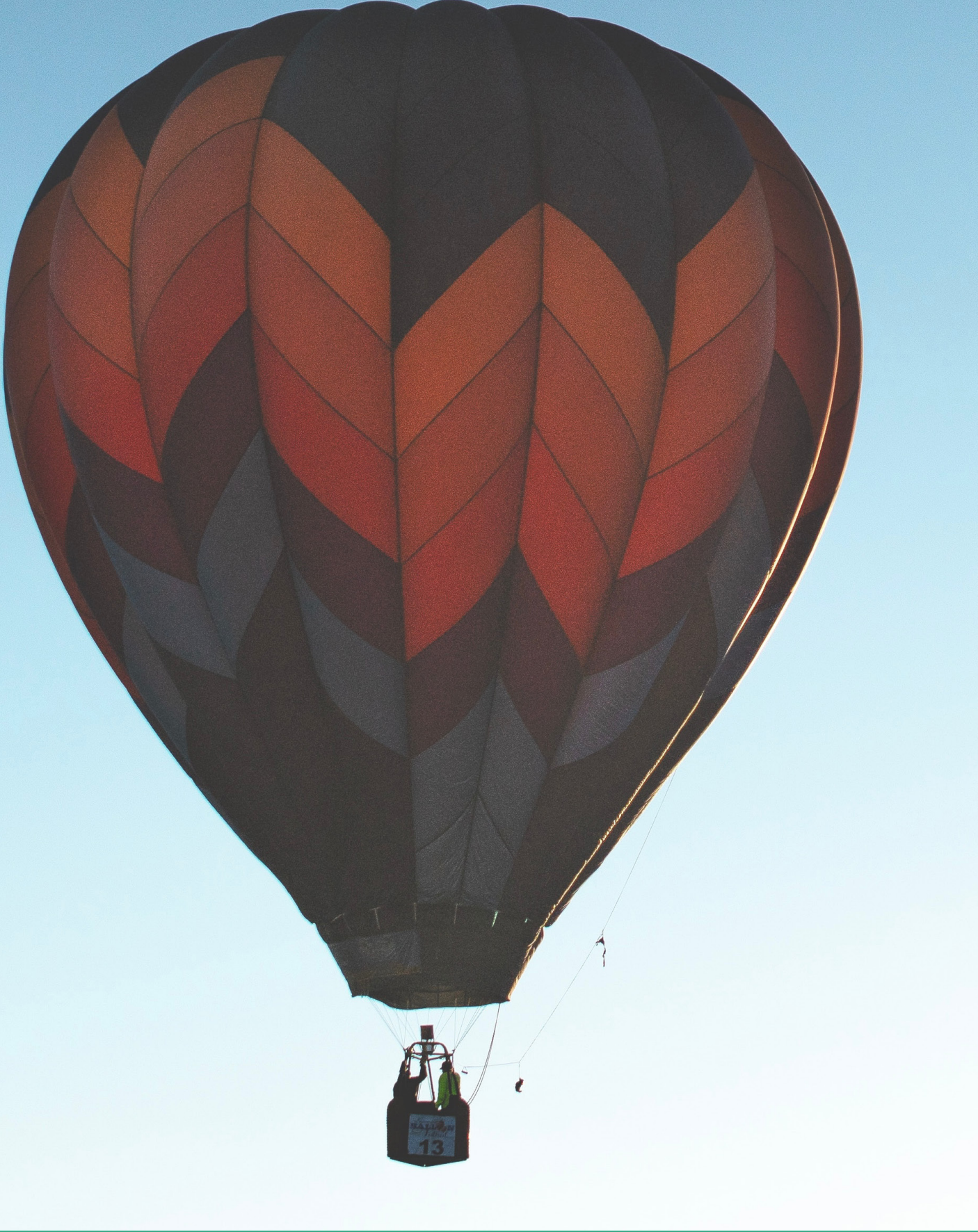

### Network for Odour Sensitivity

Sistema di segnalazione emissioni odorigene nell'aria

nöse

## Indice

| 1. Introduzione                | 3  |
|--------------------------------|----|
|                                | 4  |
| 2. Registrazione               | 5  |
| 3. Schermata Principale        | 7  |
| 4. Segnalazione                | 8  |
| 5. Menu                        | 13 |
| 6. Caratteristiche Dispositivo | 14 |
| 7. Privacy                     | 15 |
| 8. Note Finali                 | 16 |

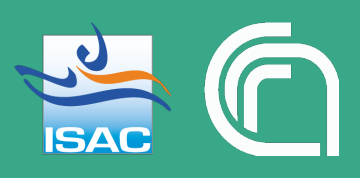

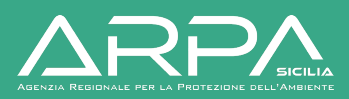

## 1. Introduzione

La problematica delle molestie olfattive è da sempre un grosso problema che affligge in particolare aree industriali a forte impatto antropico. E' questo il caso delle AERCA nella Regione Sicilia, ed in particolare quelle di Siracusa, Milazzo e Gela. Per questo motivo CNR ed ARPA hanno messo a punto un progetto di ricerca volto a identificare l'origine di questi eventi.

NOSE è lo strumento con cui gli abitanti delle zone di Augusta, Melilli, Priolo e Siracusa possono segnalare in tempo reale la presenza di molestie olfattive, registrando automaticamente la posizione geografica dello smartphone.

Gli eventi registrati saranno utilizzati, insieme alle analisi olfattometriche e chimiche dei campioni raccolti da ARPA e all'analisi modellistica prodotta dal CNR e da ARPA Sicilia per individuare l'area sorgente responsabile del miasmo.

### Con l'app l'utente può

• Segnalare la presenza di odori sgradevoli.

• Visualizzare un report diviso per zone geografiche relativo al numero di segnalazioni ricevute durante il giorno precedere ed il mese corrente.

# 2. Registrazione

NOSE è disponibile all'indirizzo https://nose-cnr.arpa.sicilia.it/ e può essere installata oppure utilizzata direttamente tramite il browser del proprio smartphone.

Nella prima schermata all'utente si richiede il login. Se non si dispone dei dati di accesso sarà indispensabile creare un account cliccando sulla scritta "Registra un nuovo account".

Per effettuare la Registrazione è necessario inserire negli opportuni campi un nome utente (anche di fantasia), il proprio numero di cellulare e una password, inoltre è necessario leggere e accettare la privacy policy.

NOTA: per anonimizzare le tue segnalazioni il tuo numero di telefono non verrà registrato nel database.

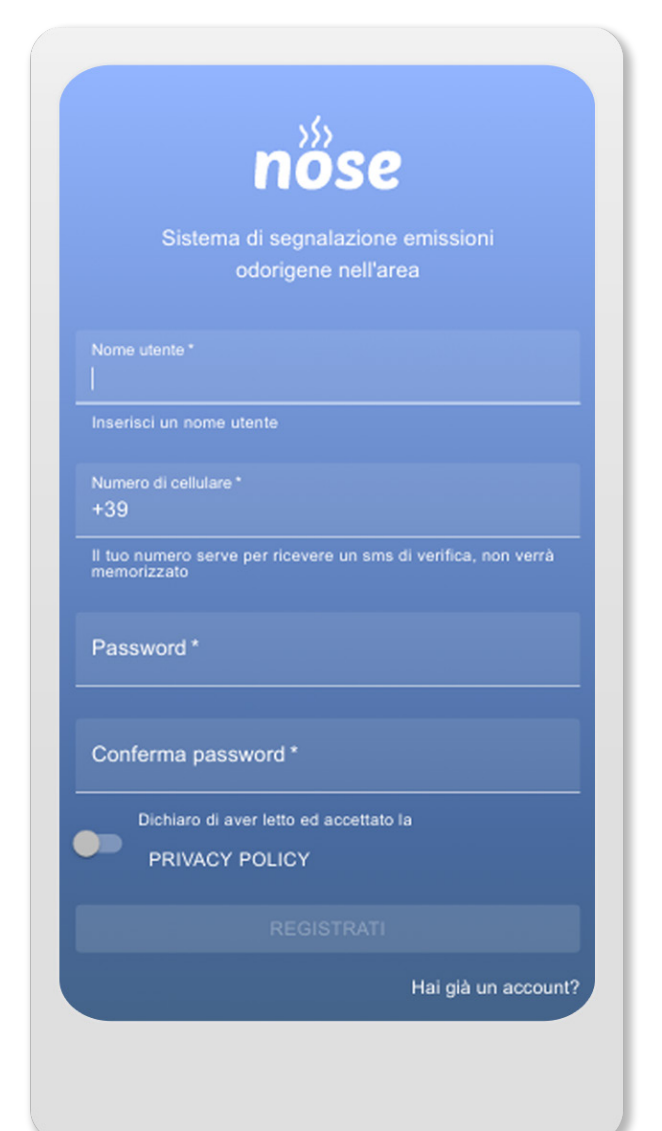

Dopo la registrazione riceverai un SMS con un codice di 6 cifre, inserisci il codice per verificare e attivare il tuo account

|             | nös                                                        | e                           |
|-------------|------------------------------------------------------------|-----------------------------|
|             | Sistema di segnalaz                                        | ione emissioni              |
|             | odorigene ne                                               | ell'area                    |
| opo la regi | strazione del tuo accoun                                   | t ti abbiamo inviato un SMS |
| on un Codi  | ce di verifica. Inseriscilo<br>la registrazione del tuo a  | nel form qui sotto per      |
| emermate    | la registrazione dei tuo a                                 |                             |
| Numero di   | Telefono *                                                 |                             |
| +39         |                                                            |                             |
| Codice      | SMS*                                                       |                             |
| Codice      | SMS *<br>VERIFICA IL CO                                    | DICE SMS                    |
| Codice :    | SMS *<br>VERIFICA IL CO                                    | DICE SMS<br>TORNA AD ACCEDI |
| Codice      | SMS *<br>VERIFICA IL CO<br>IIEDI DI NUOVO IL<br>CODICE SMS | DICE SMS<br>TORNA AD ACCEDI |
| Codice :    | SMS *<br>VERIFICA IL CO<br>IIEDI DI NUOVO IL<br>CODICE SMS | DICE SMS<br>TORNA AD ACCEDI |
| Codice :    | SMS *<br>VERIFICA IL CO<br>IIEDI DI NUOVO IL<br>CODICE SMS | DICE SMS<br>TORNA AD ACCEDI |
| Codice 3    | SMS *<br>VERIFICA IL CO<br>IIEDI DI NUOVO IL<br>CODICE SMS | DICE SMS<br>TORNA AD ACCEDI |
| Codice 3    | SMS *<br>VERIFICA IL CO<br>IIEDI DI NUOVO IL<br>CODICE SMS | DICE SMS<br>TORNA AD ACCEDI |

# 3. Schermata principale

Dopo l'accesso nella schermata principale è disponibile il report con il numero di segnalazioni inviate il giorno precedente e quella del mese corrente.

Premendo sul pulsante "Nuova segnalazione" si può iniziare il processo di segnalazione

7

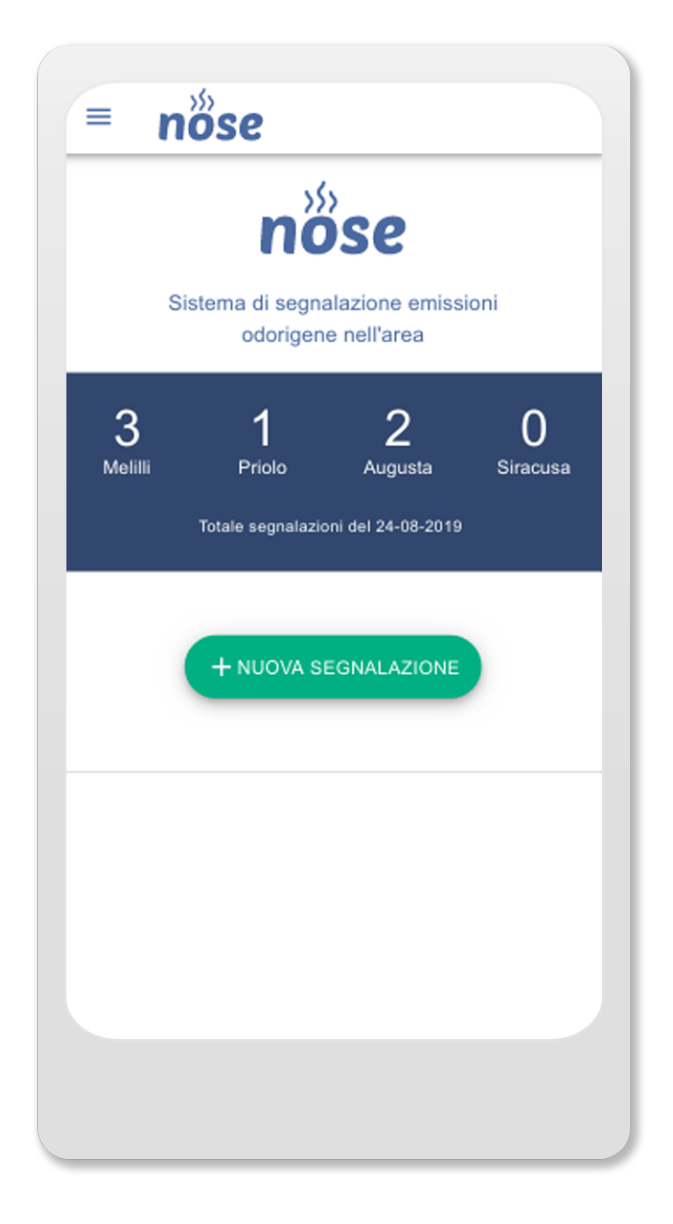

# 4. Segnalazioni

Premendo "Rileva posizione" apparirà una richiesta per il rilevamento della posizione.

Per procedere correttamente alla segnalazione è importante accettare la richiesta di rilevamento posizione e verificare di aver attivato la posizione GPS dalle impostazioni di sistema.

#### **IMPORTANTE:**

il server non registrerà la tua posizione esatta ma un'approssimazione fatta tramite una griglia di 150m x 150m

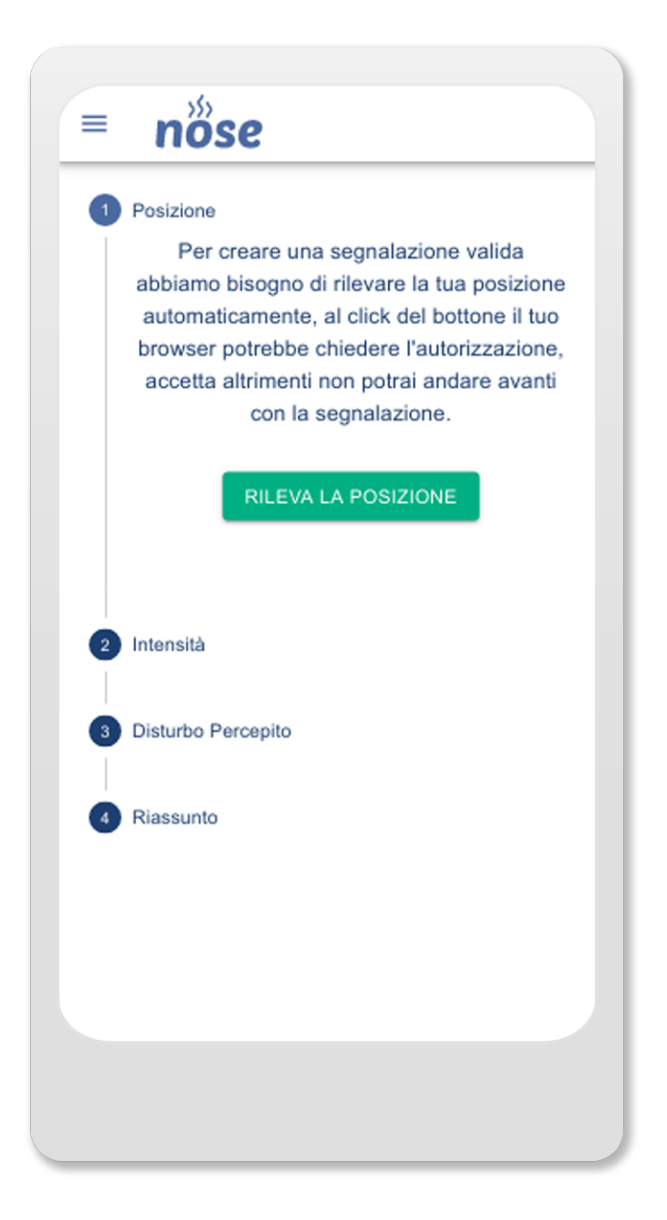

Successivamente apparirà una schermata di verifica della posizione rilevata.

### Premi il pulsante Avanti per procedere

NOTA: se la posizione non è corretta prova a verificare di aver attivato la posizione GPS, se stai utilizzando un PC ti consigliamo di provare da uno smartphone.

|   | 16                                                                                                    |
|---|----------------------------------------------------------------------------------------------------|
|   | nőse                                                                                                    |
| 1 | Posizione                                                                                                    |
|   | Per creare una segnalazione valida<br>abbiamo bisogno di rilevare la tua posizione<br>automaticamente, al click del bottone il tuo<br>browser potrebbe chiedere l'autorizzazione,<br>accetta altrimenti non potrai andare avanti<br>con la segnalazione. |
|   | Indirizzo rilevato                                                                                                    |
|   | Viale Palmiro Togliatti, Municipio<br>Roma V, Roma, RM, Lazio, 00172,<br>Italia                                                                                                    |
|   | Se l'indirizzo non corrisponde prova ad usare<br>l'applicazione da mobile                                                                                                    |
|   | AVANTI                                                                                                    |
| 2 | Intensità                                                                                                    |
|   | Disturbo Percepito                                                                                                    |

In questa schermata è possibile selezionare il Tipo di odore percepito (obbligatorio) e l'intensità dell'odore.

Se lo ritieni necessario puoi lasciare anche un commento sull'odore, la sua persistenza e altre informazioni che vuoi comunicare.

Prosegui tramite il pulsanta Avanti

| Descrivici la tipologia di odore e la sua<br>intensità, se hai necessità di aggiungere<br>informazioni che non abbiamo previsto usa<br>la sezione commento in basso |
|----------------------------------------------------------------------------------------------------|
| Tipo di odore Percepito<br>Bruciato                                                                                                    |
| Molto forte<br>Forte<br>Distinguibile<br>Debole<br>Molto Debole                                                                                                    |
| Commento<br>commento opzionale sull'odore e le<br>condizioni                                                                                                    |
| INDIETRO AVANTI                                                                                                    |

Se rilevi dei disturbi fisici da questa schermata puoi selezionarne uno o più.

nöse

Qualora i disturbi non fossero in elenco puoi inserirli tramite il campo "Commento" in basso

| nöse                                                                                                 |
|----------------------------------------------------------------------------------------------------|
| Disturbo Percepito<br>Segnalaci se l'odore percepito è<br>accompagnato da uno o più disturbi fisici, |
| per segnalare disturbi non in elenco o<br>informazioni utili utilizza il campo commento              |
| Disturbo Rilevato                                                                                    |
| Bruciore agli occhi/occhi rossi                                                                      |
| <ul> <li>Bruciore/irritazione alla gola</li> <li>Difficoltà di respiro</li> </ul>                    |
| Mal di testa                                                                                         |
| Prurito/irritazione al naso                                                                          |
| commento opzionale sui disturbi                                                                      |
|                                                                                                    |
| INDIETRO AVANTI                                                                                      |
|                                                                                                    |
|                                                                                                    |

#### Questa è la schermata di riepilogo della segnalazione.

Se tutti i dati sono corretti procedi premendo "Invia", altrimenti premi "Indietro" per modificarli

| = nöse                                                                       |
|------------------------------------------------------------------------------|
| 4 Riassunto                                                                  |
| Riassunto della<br>segnalazione                                              |
| Località                                                                     |
| Viale Palmiro Togliatti, Municipio Roma<br>V, Roma, RM, Lazio, 00172, Italia |
| Odore Percepito:<br>Bruciato                                                 |
| commento opzionale sull'odore e le<br>condizioni                             |
| Intensità:                                                                   |
| Debole                                                                       |
| Disturbo rilevato:<br>Mal di testa                                           |
| commento opzionale sui disturbi                                              |
|                                                                              |
|                                                                              |
|                                                                              |
|                                                                              |

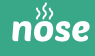

# 5. Menu

Il menu riporta le seguenti voci:

- Home, la schermata principale dell'app
- Nuova segnalazione, pulsante tramite il quale inviare una segnalazione
- Privacy Policy, informativa sul trattamento dei dati personali
- Cooki Policy, l'informativa relativa all'utilizzo di cookie nell'applicazione

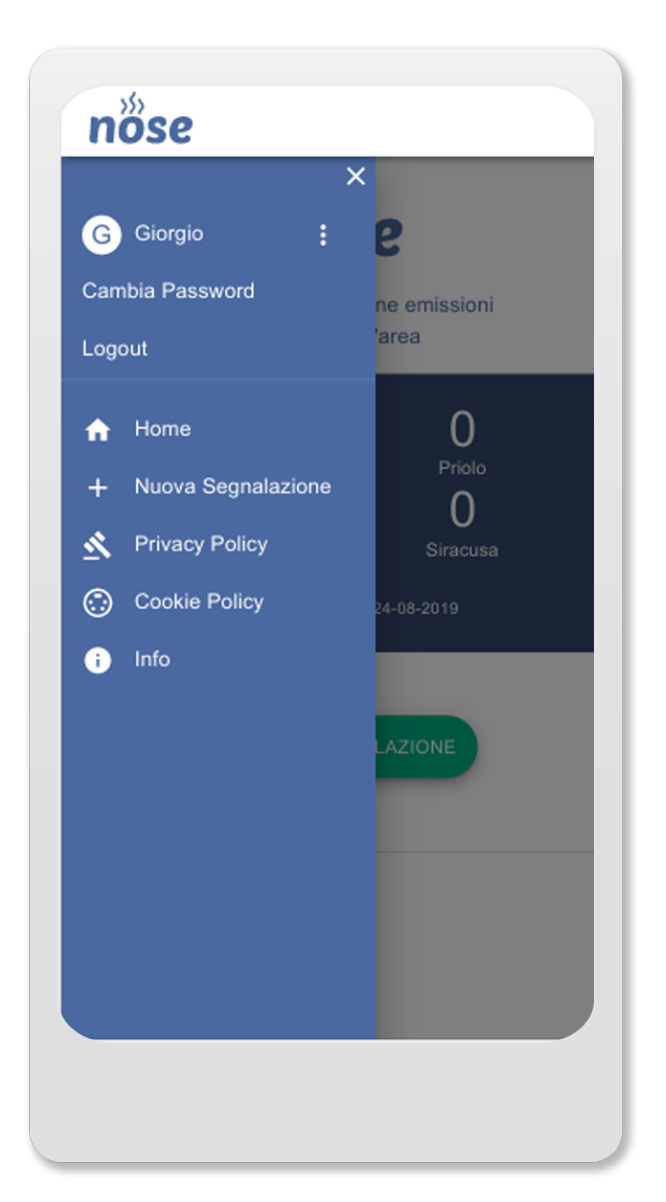

Cliccando sui 3 puntini a fianco al proprio nome utente si visualizzeranno i pulsanti:

- Cambia Password
- Logout

### **6.Caratteristiche Dispositivo**

NOSE è una Progressive Web App, per ottenere una geo-localizzazione precisa durante la segnalazione consigliamo l'utilizzo di uno smartphone o tablet con sistema operativo Android o iOS con accesso alla posizione GPS abilitato.

La registrazione prevede la ricezione di un SMS di verifica.

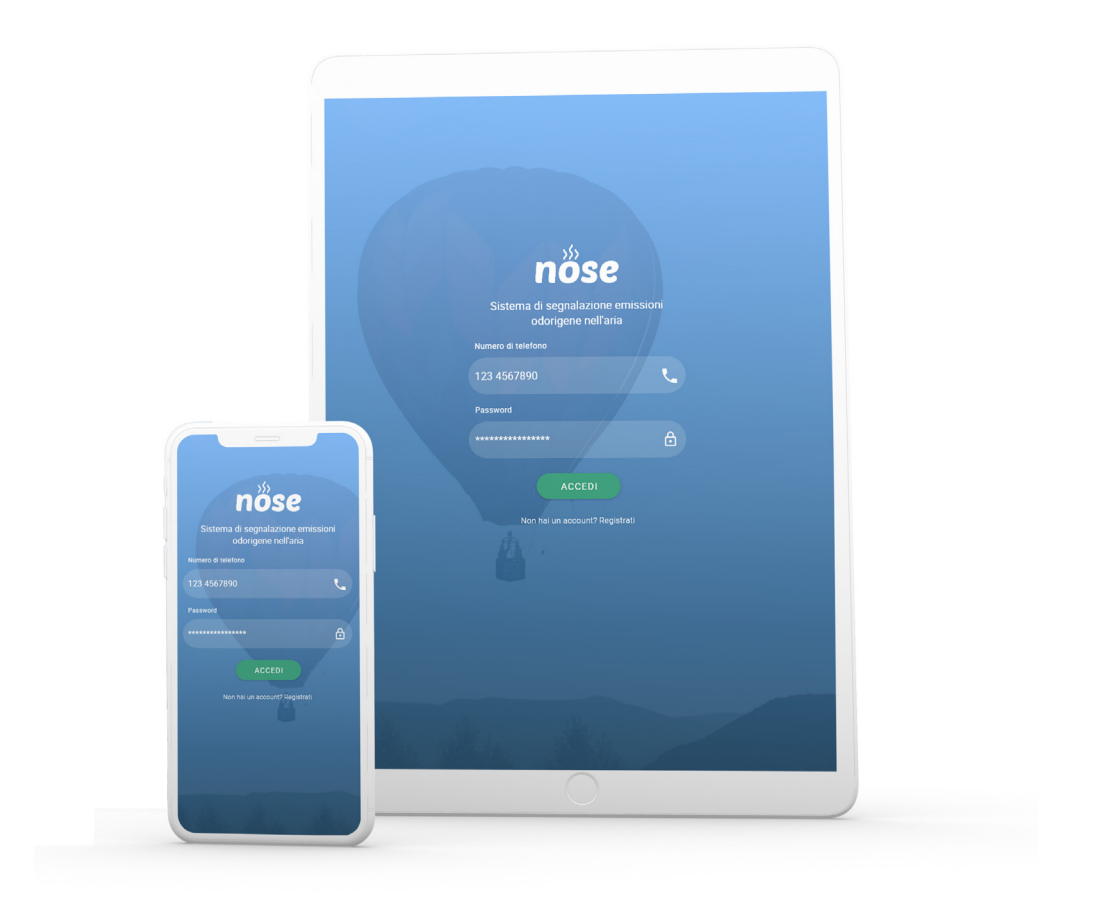

## 7.Privacy

Il sistema è stato studiato con lo scopo di tutelare la privacy del cittadino segnalatore e non permettere la sua identificazione.

I numeri di telefono non saranno direttamente registrati nel sistema così come non sarà registrata l'esatta posizione della segnalazione ma una sua approssimazione utilizzando un sistema di geohashing con un'approssimazione di 150m.

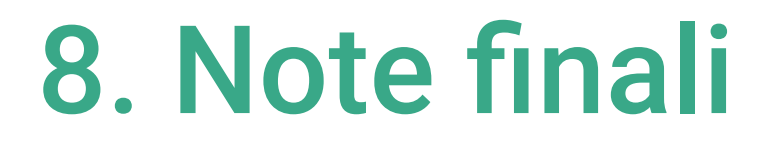

Il progetto NOSE è promosso da:

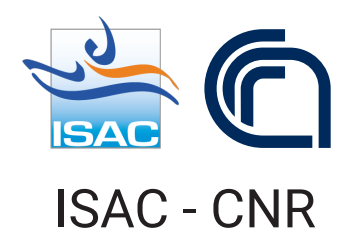

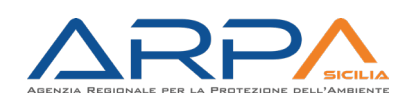

**ARPA Sicilia** 

L'applicazione NOSE è stata sviluppata in collaborazione con:

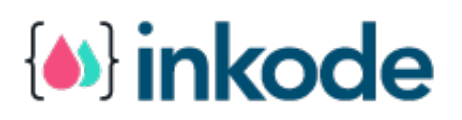

#### Inkode - Società Cooperativa di Bologna.

IMP:

Il presente manuale può essere soggetto a modifiche ed ampliamenti, in lineacon l'evoluzione dell'applicazione.

Questo manuale non è riproducibile in alcuna sua parte senza previa autorizzazione scritta del partenariato del progetto Informare.

I loghi e le denominazioni che compaiono in questa pubblicazione appartengono al partenariato di Informare.

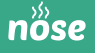

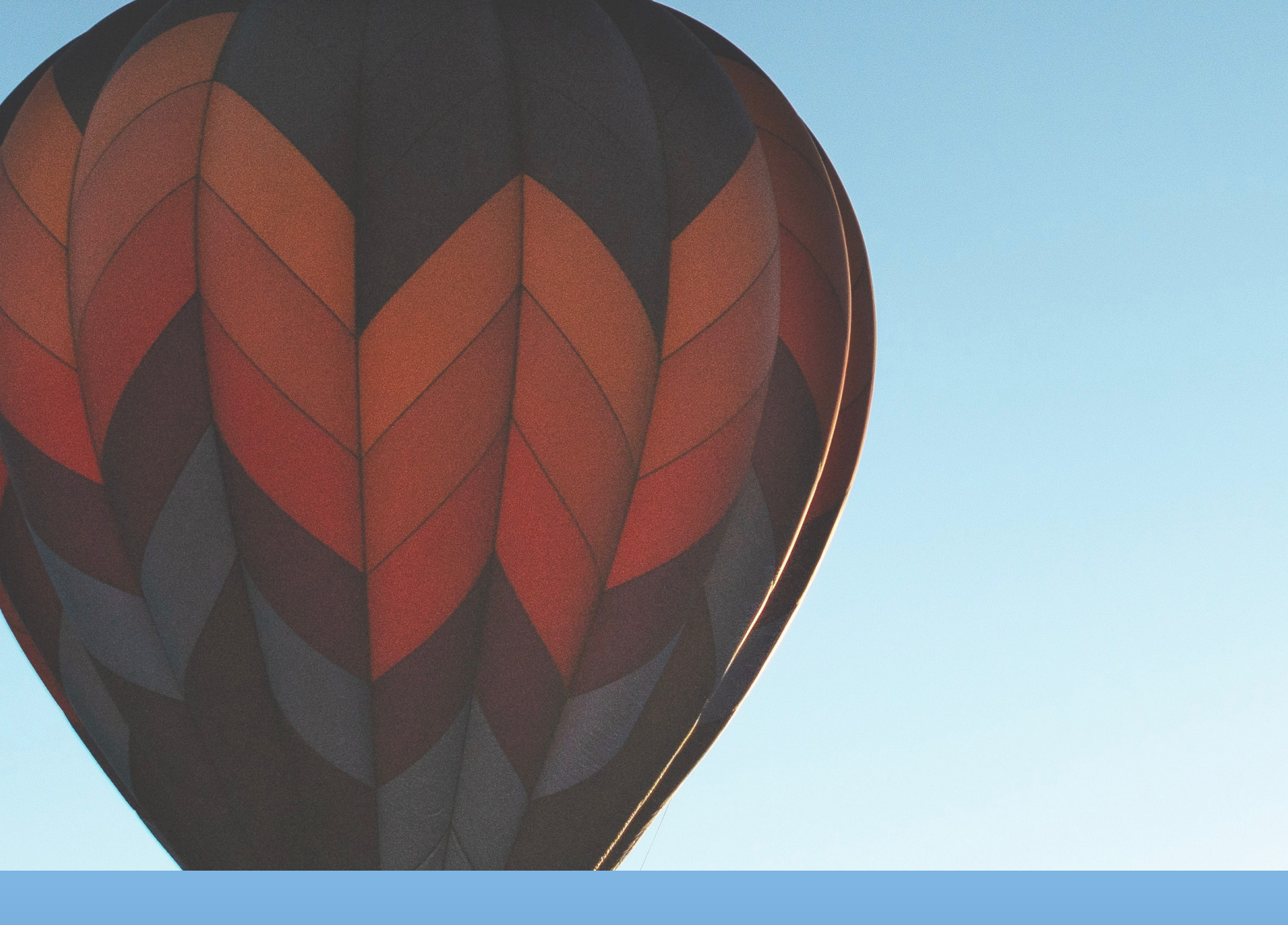

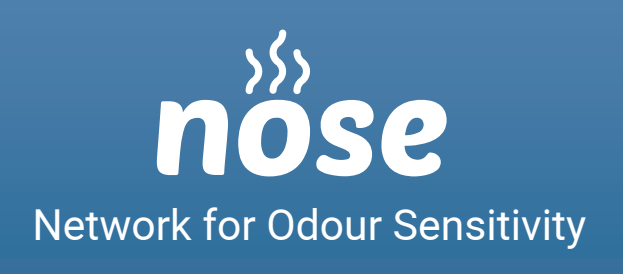

Sistema di segnalazione emissioni odorigene nell'aria